# ODBC Driver for 4D Server

## リファレンスマニュアル

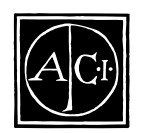

ODBC Driver for 4D Server by ACI

#### ODBC Driver for 4D Server リファレンスマニュアル

Copyright© 1993–1997 ACI SA/ACI US, Inc. All rights reserved

このマニュアルに記載されているソフトウェアは、本製品に同梱のソフトウェアとともに提供される ACI Product Line License Agreement (使用許諾契約書)のもとでのみ使用することができます。本ソフトウェアに含 まれるソフトウェア、マニュアルおよびすべての文書類は著作権法上の保護を受けており、ソフトウェアおよび マニュアルの一部または全部を使用許諾書による許諾を除き、無断で複製することはできません。

Microsoft、Windows、Windows NT、ODBC は 米国および他国の Microsoft Corporation の登録商標または商標です。

SIMBA、SimbaEngine は、Simba Tecnologies Incorporatedの登録商標または商標です。

4<sup>th</sup> Dimension、4D、4D logo、4D Server、4D Runtime、4D Compiler、4D Write、4D Calc、4D Draw、ACI、ACI ロゴは、ACI SA の登録商標です。

Apple、Macintosh、Power Macintosh、LaserWriter は Apple Computer Inc. の登録商標または商標です。

その他、記載されている会社名、製品名は、各社の登録商標または商標です。

重要

このソフトウェアの使用に際し、ソフトウェアに電子的な形で含まれている ACI Product Line License Agreement (使用許諾契約書)に同意する必要があります。ソフトウェアを完全にインストールあるいは使用する前に、使 用許諾契約書を注意深くお読みください。

目 次

| 第1章 | アーキテクチャ全般                                                                                                    | <b>. 1</b><br>1<br>2                               |
|-----|----------------------------------------------------------------------------------------------------|----------------------------------------------------|
| 第2章 | <b>インストールとセットアップ</b><br>必要条件<br>クライアントマシン<br>サーバーマシン<br>インストール                                                                                                    | . 3<br>3<br>3<br>3<br>4                            |
| 第3章 | <b>データソースの作成と変更</b><br>ODBC Administrator バージョン 2.5<br>ユーザー DSN の作成<br>システム DSN の作成<br>ODBC Administrator バージョン 3.0<br>ユーザー DSN の作成<br>non-sharable ファイル DSN の作成<br>システム DSN の作成 | . 9<br>10<br>12<br>12<br>12<br>13<br>15<br>19      |
| 第4章 | 仕様について.<br>4D Server へのアクセスの許可.<br>制限値<br>SQL 文の制限値<br>ヌル値の選択.<br>ヌル値の選択.<br>ヌル値の更新<br>浮動小数点の比較                                                                                  | 21<br>21<br>22<br>23<br>23<br>23<br>23<br>23<br>23 |
| 第5章 | <b>ODBC の準拠レベル</b>                                                                                                    | <b>25</b><br>25<br>25<br>26                        |

|      | 拡張 SQL 文法のサポート                                                                                                    |
|------|----------------------------------------------------------------------------------------------------|
| 第6章  | データ型の割り当て29<br>4D Server から ODBC SQL データ型への変換                                                                                                    |
| 付録 A | SQL 例題       31         例       31         単純な SELECT 文       31         WHERE 句の付いた SELECT 文       32         BETWEEN 述語の付いた SELECT 文       32         前方一致条件の付いた SELECT 文       32         文字フィールドでソートした SELECT 文       33         文字列関数の付いた SELECT 文       33         数値関数の付いた SELECT 文       33         数値関数の付いた SELECT 文       36         〇ROUP BY 句の付いた SELECT 文       36         2つの異なるテーブルに対する UNION の付いた SELECT 文       38         構文についての注意       38 |
| 付録 B | API 準拠レベル                                                                                                    |

アーキテクチャ全般

ODBC は、Open DataBase Connectivity の略です。これは、SQL (構造化クエリー 言語)を標準として使用し、アプリケーションがデータソースにクエリーを行え るようにするインタフェースです。データソースとして、テキストファイルから 非常に高度な DBMS まで、さまざまなタイプを使用できます。

ODBC Driver for 4D Server では、PC (Windows) アプリケーションから、ODBC 呼び出しと SQL クエリーによって、4D Server と通信を行うことができます。このドライバは既存の ACI コンポーネント (Server API および Network Component)を基礎にしており、当社のオープンアーキテクチャに完全に統合されています。このソリューションは、クライアントをインストールするだけで、既存の稼働中のデータベースに変更を加えることなく配備することができます。

この製品は、Microsoft が定義する Open DataBase Connectivity インタフェースの規 格に準拠しています。これは、X/Open および SQL Access Group (SAG) SQL CAE 仕様 (1992) に基づく SQL 構文をサポートします。

#### ODBC アーキテクチャ

ACI ODBC Driver for 4D Server を使用する ODBC アーキテクチャは、以下の3つの 部分から構成されます。

アプリケーション:アプリケーションは ODBC API で定義される関数を呼び出して、データソースにアクセスします。

ドライバマネージャ:ドライバマネージャは ODBC API を実装し、4D Server ドラ イバを動的にロードし、ODBC 呼び出しのディスパッチと管理を行います。

ODBC Driver for 4D Server:このドライバにより、ODBC 準拠のアプリケーションを 4D Server データベースに接続します。

## ODBC ドライバ

ODBC Driver for 4D Server は、4 つのコンポーネントから構成されます。

ODBC ドライバ: ODBC Driver for 4D Server そのもの。ドライバは、ODBC 関数 呼び出しを処理し、アプリケーションとデータソース間でデータのやりとりを管 理します。

4D Open Library: 4D Server のクライアントのネイティブ部分。

ネットワークコンポーネント: 4D Server のネットワーク部分。

データソース:4D Server がデータソースになります。つまり、アプリケーション がアクセスする必要があるデータソースです。

以下の図は、ODBC Driver for 4D Server の ODBC アーキテクチャを表わしています。

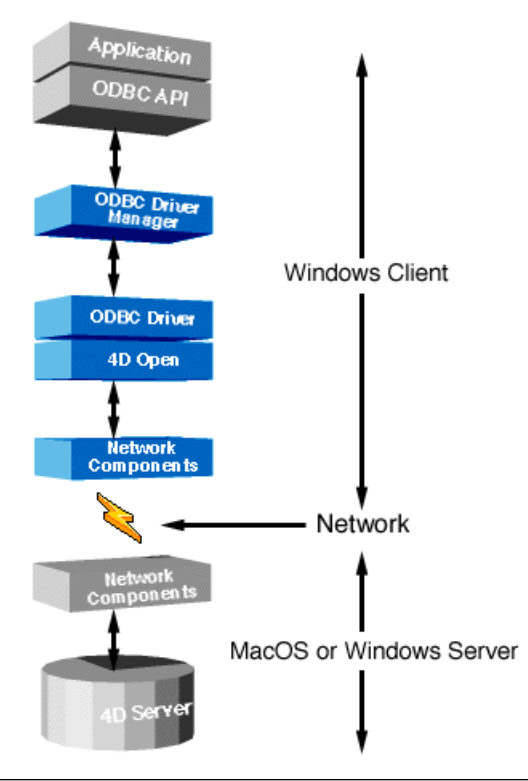

ODBC Driver for 4D Server は、Windows でのみ利用可能です。4D Server アプリ ケーションは、Macintosh または Windows のいずれにもインストールできます が、クライアントアプリケーションおよびドライバは、Windows マシンにインス トールする必要があります。

インストールとセットアップ

この章では、ODBC Driver for 4D Server のハードウェアとソフトウェアの必要条件、および CD-ROM からインストールする方法を説明します。

必要条件

2

#### クライアントマシン

- ハードウェア クライアントマシンは、Windows 95、Windows NT 3.51 または Windows NT 4 の い ずれかの 32 ビット OS がインストールされた PC であることが必要です。
- **ソフトウェア** ODBC 準拠のアプリケーションは、ODBC ドライバを操作できることが必要です。

#### サーバーマシン

ハードウェア サーバーマシンは次のいずれかです。

32 ビットシステム (Windows 95、Windows NT 3.51 または Windows NT 4)が稼動する PC。

Mac OS System 7.x 以上がインストールされた Macintosh または Power Macintosh。

ソフトウェア データソースとして、4D Server バージョン 6.0.5 以上であることが必要です。

### インストール

この節では、ODBC Driver for 4D Server のインストール時に自動的に起動される "SETUP"プログラムについて説明します。

"SETUP.exe "プログラムは、ODBC Driver for 4D Server のインストールに必要な すべてのタスクを実行します。このプログラムは、ODBC.INI、ODBCCINST.INI およびレジストリデータベースといったファイルも同時に設定します。

ODBC Driver for 4D Server をインストールするには、次の手順にしたがってください。

1 "セットアップアイコン"をダブルクリックします。 「Welcome」ダイアログボックスが表示されます。

| ODBC Driver for 4D Server 32 bits Setup |                                                                         |                                                                                         |                           |
|-----------------------------------------|-------------------------------------------------------------------------|-----------------------------------------------------------------------------------------|---------------------------|
|                                         | Welcome to the<br>32 b                                                  | ODBC Driver for 4D Se<br>its Setup utility.                                             | rver                      |
| Setup ins<br>32 bits co<br>leave w      | stalls and configure<br>omponents. Choos<br>vithout installing OD<br>bi | s ODBC Driver for 4D S<br>e Continue to install or I<br>IBC Driver for 4D Serve<br>its. | ierver<br>Exit to<br>r 32 |
|                                         | [Continue]                                                              | E <u>x</u> it                                                                           |                           |

2 「Welcome」ダイアログボックスで「Continue」をクリックして、インストール を進めます。

「Install Drivers」ダイアログボックスが表示され、利用可能なドライバの一覧が示されます。

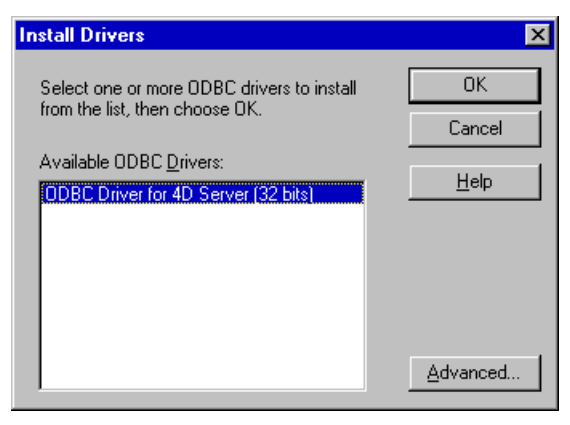

3 リストより ODBC Driver for 4D Server を選択します。 ドライバの標準インストールを実行するには「OK」ボタンを、カスタムインストールを行うには「Advanced」ボタンをそれぞれクリックします。

「OK」をクリックした場合、ステップ6に進みます。

4 「Advanced Installation Options」ダイアログボックスで、インストールのオプ ションを選択します。

| Advanced Installation Options                                                                                                    | ×            |
|----------------------------------------------------------------------------------------------------|--------------|
| Selected Driver(s)                                                                                                    | OK<br>Cancel |
| Driver Manager<br>Install Driver Manager with version checking<br>Always install Driver Manager<br>Do not install Driver Manager      | <u>H</u> elp |
| Translators<br>Install <u>T</u> ranslators with version checking<br>Always install Translators<br>Do n <u>o</u> t install Translators | Versions     |

下記のオプションを使用して、それぞれカスタムインストールすることができます。

Selected Driver:このチェックボックスは、バージョン確認をオンまたはオフ に切り替えます。

チェックボックスを選択すると、バージョン確認はオンになります(デフォルト)。既にインストールされているドライバと同じまたはそれよりも前のバージョンのドライバをインストールしようとすると、確認ダイアログが表示されます。初めてドライバをインストールする場合、このオプションは無視されます。

チェックボックスを選択しないと、バージョン確認はオフになります。バー ジョンチェックは行われず、選択したドライバはすべてインストールされま す。インストールを確認するように指示されることはありません。 Driver Manager:以下のオプションは、ODBC ドライバマネージャ をインストールするかどうかを指定します。

Install Driver Manager with version checking

インストールプログラムは、ドライバマネージャのバージョンをチェック し、既存のドライバマネージャと同じか、または新しい場合のみインス トールを行います。

Always install Driver Manager

既存のバージョンより古いかどうかに関わらず、ドライバマネージャがイ ンストールされます。

Do not install Driver Manager

既存の ドライバマネージャ と同じかまたは新しい場合でも、ドライバマ ネージャはインストールされません。

Translators

Install Translators with version checking

トランスレータは、既にインストールされているものと同じか、またはそれより新しい場合のみインストールされます。

Always install Translators

既存のバージョンより古いかどうかに関わらず、トランスレータがインス トールされます。

Do not install Translators

既存のトランスレータと同じか、または新しい場合でも、トランスレータ はインストールされません。 インストールしようとしている項目のバージョンに関する情報を表示するには、 「Version」ボタンをクリックします。すると、次のダイアログボックスが表示されます。ダイアログボックスを閉じるには、「Close」ボタンをクリックします。

| Versions                                                                            |                                                                               | X |
|-------------------------------------------------------------------------------------|-------------------------------------------------------------------------------|---|
| Component:<br>ODBC Driver for 4<br>ODBC Driver Mar                                  | ID Server (32 bits)<br>lager                                                  |   |
| Component Deta<br>File Name:<br>Description:<br>Version:<br>Creation Date:<br>Size: | ails<br>ODBC32.DLL<br>Driver Manager<br>2.50.3006<br>12/15/97<br>64.512 bytes |   |
| -                                                                                   | Close                                                                         |   |

- 5 「Advanced Installation Options」ダイアログボックスで、「OK」をクリックして設 定を有効にします。
- 6 「Install Drivers」ダイアログボックスで、「OK」をクリックしてインストールを続けます。

インストーラは必要なファイルをコピーし、各種コンフィギュレーションファイ ルを作成後、ODBC Administrator アプリケーションへのショートカットを追加し ます。

| 0 🗐          | dbc               |           |              | _ 🗆 🗵      |
|--------------|-------------------|-----------|--------------|------------|
| <u>F</u> ile | <u>E</u> dit      | ⊻iew      | <u>H</u> elp |            |
| 32b<br>Adm   | it ODE<br>inistra | 3C<br>tor |              |            |
| 1 obje       | ect(s)            |           |              | 367 byti 🅢 |

7 ウィンドウを閉じてセットアップに戻ります。

| Data Sources                                                                                                    | ×                |
|----------------------------------------------------------------------------------------------------|------------------|
|                                                                                                    |                  |
| User Data Sources (Driver):                                                                                                    | <u>C</u> lose    |
| Access37 [Microsoft Access Driver (*.mdbi)<br>Excel Files (Microsoft Excel Driver (*.xls))<br>FoxPro Files (Microsoft FoxPro Driver (*.dbf)) | <u>H</u> elp     |
|                                                                                                    | <u>S</u> etup    |
|                                                                                                    | Delete           |
|                                                                                                    | <u>A</u> dd      |
| Dptions System DSN                                                                                                    | D <u>r</u> ivers |

8 "SETUP"アプリケーションは、データソース定義画面を表示します。

データソースを今、ここで定義する場合は、9ページの「データソースの作成と 変更」を参照してください。後で行う場合は、「Close」ボタンをクリックします。

インストールが正常に終了したことを示すメッセージが表示されます。

| 4D ODBC Driver 32bit ODBC Setup                               | × |
|---------------------------------------------------------------|---|
| Setup Succeeded!                                              |   |
| 4D ODBC Driver 32bit ODBC has been successfully<br>installed. |   |
|                                                               |   |

データソースの作成と変更

ODBC アーキテクチャは、アプリケーションが1つまたは複数のデータソースに アクセスすることをベースとしています。データソースは、各々のクライアント 上で定義し、設定する必要があります。データソース名 (DSN) は、以下の3つの レベルで定義することができます。

- ユーザー DSN
- ファイル DSN
- ファイル DSN

各レベルはそれぞれ特定のアプリケーションに対応しており、独自の方法で使用 されます。クライアント ソフトウェアは必ずしもすべてのレベルをサポートする わけではないので、注意が必要です。例えば、Microsoft Office 97 の"MS Query" は、ファイル DSN でのみ機能します。

第3章と第4章では、ドライバマネージャ及び ODBC Administrator バージョン 2.5 または 3.0 を使用して、データソースを作成する方法を説明します。

データソースを作成する時、どのバージョンのドライバマネージャを使用するか、 またどのレベルのデータソースが必要なのかを判断するには、それぞれの ODBC 対応アプリケーションのマニュアルを参照してください。

## ODBC Administrator バージョン 2.5

#### ユーザー DSN の作成

ユーザー DSN を作成するには、次の手順に従ってください。

 コントロールパネルで ODBC Administrator アイコンをダブルクリックして、 ODBC Administrator を起動します。

「データソース」ダイアログボックスが表示されます。

| ד <sup>∼</sup> -אָיר                                                            | X                              |
|---------------------------------------------------------------------------------|--------------------------------|
| データソース名( <u>D</u> ):<br>MS Access 70 Database (Microsoft Access Driver (# mdb)) | <u>閉じる(c)</u>                  |
| Text Files (Microsoft Text Driver (*.txt; *.csv))                               | <u>^∦ブ(H)</u>                  |
|                                                                                 | 設定(S)                          |
|                                                                                 | 削除①                            |
|                                                                                 | 追加( <u>A</u> )                 |
| わりょうの… ジステム データ ソース名(Y)…                                                        | ┝ <sup>*</sup> ライバ( <u>R</u> ) |

データソースを追加するには、「追加」ボタンをクリックします。
 「データソースの追加」ダイアログボックスが表示され、マシンにインストールされている ODBC ドライバの一覧が示されます。

| データソースの追加                                                                                                  | ×                |
|----------------------------------------------------------------------------------------------------|------------------|
| セットアップする ODBC ドライハを指定して [OK] を<br>選択してください。                                                                | ОК               |
| 使用可能な ODBC トライバ(D):                                                                                        | キャンセル            |
| Microsoft Access Driver (*.mdb)<br>Microsoft Text Driver (*.txt; *.csv)<br>ODBC Driver for 4D Server 32bit | ^ルフ <u>゚(H</u> ) |
| SQL Server                                                                                                 |                  |
|                                                                                                    |                  |
|                                                                                                    |                  |

ODBC Driver for 4D Server を選択して、「OK」をクリックします。
 「ODBC Driver for 4D Server Setup(32bit)」ダイアログボックスが表示されます。

| ODBC Driver for 4D 3     | Server Setup (32bit)                | ×              |
|--------------------------|-------------------------------------|----------------|
| Data Source <u>N</u> ame | Video                               | OK             |
| D <u>e</u> scription     | ODBC Driver for 4D Server (32 bits) | Cancel         |
| <u>N</u> etwork Path     | TCP/IP:195.167.91.118               | <u>B</u> rowse |
|                          |                                     | <u>H</u> elp   |
|                          |                                     |                |

- 4 「Data Source Name」テキストボックスに、データソース名を入力します。 データソース名は任意の名前です。
- 5 「Description」テキストボックスに、ドライバの説明を入力します。 デフォルトでは、"ACI ODBC Driver for 4D Server (32bit)" となっていますが、これ は好きな文字列を指定することができます。
- 6 「Network Path」テキスト ボックスに、4D Server データソースへのアクセスに使用する場所とプロトコルを入力します。これは以下の規則に従って入力する必要があります。

ネットワークパスは、ネットワークで使用されているネットワーク プロトコルに 依存します。

Appletalk プロトコル: "Appletalk:DatabaseName@ZoneName" と入力します。

TCP プロトコル: "TCP/IP:Address, {PortNumber}" と入力します。

IPX プロトコル: "IPX:Address" と入力します。

「Browse」ボタンを使って、4D Server のデータソースを選択することもできます。 その場合は、4D Server データソースを選択した後、「Network Path」テキスト ボッ クスに表示されているネットワークパスを変更してはなりません。

詳細については、4D Server リファレンスおよび Network Components for 4D Server のマニュアルを参照してください。

7「OK」ボタンをクリックします。 ユーザー DSN が一覧に追加されます。

#### システム DSN の作成

システム DSN を作成するには、次の手順に従ってください。

- 1 「データソース」ダイアログボックスで、「システムデータソース名」ボタンをク リックします。
  - 「システムデータソース名」ウィンドウが表示されます。

| ንአታል ምትያ ሃትአ                                             | X                |
|----------------------------------------------------------|------------------|
| ›አምላ ምትን እትግ እትግ እስከ እስከ እስከ እስከ እስከ እስከ እስከ እስከ እስከ እስከ | 閉じる( <u>c</u> )  |
|                                                          | ^∦フ <u>゙(H</u> ) |
|                                                          | 設定(5)            |
|                                                          | 削除①              |
|                                                          | <u>适加(A)</u>     |
|                                                          |                  |

2 「追加」ボタンをクリックして、「ユーザー DSN の作成」のステップ 2 から 7 に 従い、システムデータソースを追加します。

## ODBC Administrator バージョン 3.0

ODBC Administrator を開始するには、次の手順に従ってください。 コントロールパネルで ODBC アイコンをダブルクリックします。

| 🐉 ODBC データ ンース アドミニストレ                                                                                                    | -9                                                                                                    | ? ×             |  |  |
|----------------------------------------------------------------------------------------------------|----------------------------------------------------------------------------------------------------|-----------------|--|--|
| ユーザー DSN   システム DSN                                                                                                    | ファイル DSN   ODBC ドライバ   トレース   バーシ                                                                                                    | 治ン情報            |  |  |
| ⊇−ቻ <sup>⊷</sup> テ <sup>ĸ</sup> −ጷ ソース( <u>U</u> ):                                                                         |                                                                                                    | 追加( <u>D</u> )  |  |  |
| 名前                                                                                                    | ドライパ<br>                                                                                                    | 肖川除( <u>R</u> ) |  |  |
| idBase Files<br>Exc<br>FoxPro Files<br>MS Access 7.0 Database<br>MS Access 97 Database<br>MS Access Databases<br>Text Files | Microsoft dBase Uriver (%.dbf)<br>Microsoft Excel Driver (%.dbf)<br>Microsoft FoxPro Driver (%.dbf)<br>Microsoft Access Driver (%.mdb)<br>Microsoft Access Driver (%.mdb)<br>Microsoft Access Driver (%.txt; %.csv) | 構成(©)           |  |  |
| ODBC ユーザーデータ ソースには指定されたデータ プロバイダへの接続方法に関する情報が格納されています。ユーザーデータ ソースは現在のユーザーにのみ認識され、現在使用しているマジアでのみ使用できます。                      |                                                                                                    |                 |  |  |
| L                                                                                                    | OK キャンセル 道                                                                                                    | 明② 147*         |  |  |

「ODBC データソースアドミニストレータ」ウィンドウが表示されます。

ユーザー DSN の作成

ユーザ DSN を作成するには、次の手順に従ってください。

1「追加」ボタンをクリックします。

「データソースの新規作成」ダイアログボックスが表示され、ドライバの一覧が示 されます。

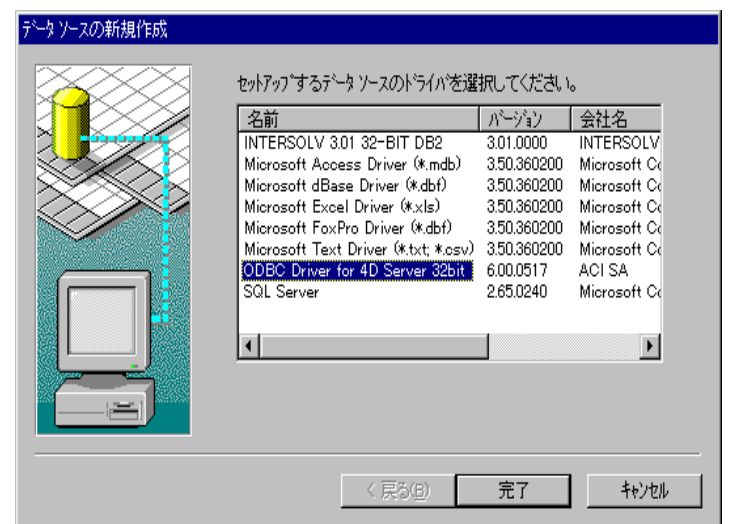

ODBC Driver for 4D Server (32 bits) を選択してから、「完了」をクリックします。
 「ODBC Driver for 4D Server Setup (32bit)」ダイアログボックスが表示されます。

| ODBC Driver for 4D S     | Server Setup (32bit)                | ×              |
|--------------------------|-------------------------------------|----------------|
| Data Source <u>N</u> ame | Video                               | (OK)           |
| D <u>e</u> scription     | ODBC Driver for 4D Server (32 bits) | Cancel         |
| <u>N</u> etwork Path     | TCP/IP:195.167.91.118               | <u>B</u> rowse |
|                          |                                     | <u>H</u> elp   |
|                          |                                     |                |

- 3 「Data Source Name」テキストボックスに、データソース名を入力します。 データソース名は任意の名前です。
- 4 「Description」テキストボックスに、ドライバの説明を入力します。 デフォルトでは、"ACI ODBC Driver for 4D Server (32bit)" となっていますが、これ は好きな文字列を指定することができます。
- 5 「Network Path」テキスト ボックスに、4D Server データソースへのアクセスに使用する場所とプロトコルを入力します。これは以下の規則に従って入力する必要があります。

ネットワークパスは、ネットワークで使用されているネットワーク プロトコルに 依存します。

Appletalk プロトコル: "Appletalk:DatabaseName@ZoneName" と入力します。

TCP プロトコル: "TCP/IP:Address, {PortNumber}" と入力します。

IPX プロトコル: "IPX:Address" と入力します。

「Browse」ボタンを使って、4D Server のデータソースを選択することもできます。 その場合は、4D Server データソースを選択した後、"ODBC Driver for 4D Server Setup (32bit)"に表示される NetworkPath を変更してはいけません。

詳細については、4D Server リファレンス および Network Components for 4D Server のマニュアルを参照してください。

6 「OK」ボタンをクリックします。 ユーザー DSN が一覧に追加されます。 non-sharable 最初に、前節の「ユーザー DSN の作成」を参照してください。non sharable ファ ファイル DSN の作成 イル DSN はユーザ DSN へのポインタです。

> non-sharable ファイル DSN を作成するには、次の手順に従ってください。 1 「ODBC データソースアドミニストレータ」ウィンドウで「ファイル DSN」タブ をクリックします。

| 💞 ODBC ምትቃ ሃース ፖドミニストレータ                                                                                                    | ? ×                                                                     |  |  |  |
|----------------------------------------------------------------------------------------------------|-------------------------------------------------------------------------|--|--|--|
| ユーザー DSN   ジステム DSN   ファイル DSN   ODBC ドライパ   トレース   パージョン                                                                                                    | 情報                                                                      |  |  |  |
| データゾースの場所(!): Data Sources<br>Excel Files (not sharable).dsn<br>MS Access 7.0 Database (not sharable).dsn<br>MS Access 97 Database (not sharable).dsn<br>Text Files (not sharable).dsn | <u>追加(D)</u><br>削塚( <u>B</u> )<br>構成( <u>C</u> )<br>7ヵルダの設定( <u>S</u> ) |  |  |  |
| ODBC ファイル データ ソースによって、データ ブロバイダに接続できます。ファイル データ ソース<br>名は同じドライバをインストールしているユーザーと共有することができます。                                                                                            |                                                                         |  |  |  |
| OK <b>キャンセル</b> 道肝                                                                                                    | ( <u>A</u> ) ^1/7*                                                      |  |  |  |

- 2「追加」ボタンをクリックします。
  - 「データソースの新規作成」ダイアログボックスが表示されます。

| データソースの新規作成 |                                      |             |              |
|-------------|--------------------------------------|-------------|--------------|
|             | セットアッフ するデータ ソースのト・ライハ を選            | 択してください     | •            |
|             | 名前                                   | バージョン       | 会社名          |
|             | INTERSOLV 3.01 32-BIT DB2            | 3.01.0000   | INTERSOLV    |
|             | Microsoft Access Driver (*.mdb)      | 3.50.360200 | Microsoft Co |
|             | Microsoft dBase Driver (*.dbf)       | 3.50.360200 | Microsoft Co |
|             | Microsoft Excel Driver (*.xls)       | 3.50.360200 | Microsoft Co |
|             | Microsoft FoxPro Driver (*.dbf)      | 3.50.360200 | Microsoft Co |
|             | Microsoft Text Driver (*.txt; *.csv) | 3.50.360200 | Microsoft Co |
|             | ODBC Driver for 4D Server 32bit      | 6.00.0517   | ACISA        |
|             | SQL Server                           | 2.65.0240   | Microsoft Co |
|             |                                      |             |              |
|             | •                                    |             | •            |
|             |                                      | -           |              |
|             |                                      |             |              |
|             |                                      |             | 同度設定込        |
|             |                                      |             |              |
|             |                                      |             |              |
|             | < 戻る(B)                              | 次へ(N) >     | キャンセル        |
|             |                                      |             |              |

3 ODBC Driver for 4D Server (32 bits) を選択してから、「高度設定」をクリックします。

「ファイルデータソース作成の高度設定」ダイアログボックスが表示されます。

| ファイルデータソース作成の高度設定                                                                                                    | ×                   |
|----------------------------------------------------------------------------------------------------|---------------------|
| このデータソースのドライバ固有のキーワードがある場合は、キーワードと<br>値を入力できます。キーワードと値は、次の例のように対にして入力<br>してください。<br>Server=MyServer<br>Database=MyDatabase<br>ドライバ固有のキーワードの詳細については、ODBC ドライバの<br>オンライン ヘルフを参照してください。<br>ドライバ固有のキーワードと値を入力( <u>k</u> ):<br>DRIVER=[ODBC Driver for 4D Server 32bit] | ок<br><u></u> †еуеи |
| <ul> <li>▼</li> <li>■ この接続を確認推奨 (V)</li> </ul>                                                                                                    |                     |

- 4 「この接続を確認(推奨)」チェックボックスの選択を解除し、「OK」をクリック します。
- 5「データソースの新規作成」ダイアログボックスで「次へ」をクリックします。

| 名前                                   | パージョン       | 会社名          |
|--------------------------------------|-------------|--------------|
| INTERSOLV 3.01 32-BIT DB2            | 3.01.0000   | INTERSOLV    |
| Microsoft Access Driver (*.mdb)      | 3.50.360200 | Microsoft Co |
| Microsoft dBase Driver (*.dbf)       | 3.50.360200 | Microsoft Co |
| Microsoft Excel Driver (*.xls)       | 3.50.360200 | Microsoft Co |
| Microsoft FoxPro Driver (*.dbf)      | 3.50.360200 | Microsoft Co |
| Microsoft Text Driver (*.txt; *.csv) | 3.50.360200 | Microsoft Co |
| ODBC Driver for 4D Server 32bit      | 6.00.0517   | ACI SA       |
| SQL Server                           | 2.65.0240   | Microsoft Co |
| •                                    |             | •            |
|                                      |             | 李度恐宁(A) 【    |
|                                      |             |              |

データソースの名前を入力できるダイアログボックスが表示されます。

| データソースの新規作成 |                                                                                          |
|-------------|------------------------------------------------------------------------------------------|
|             | この接続に保存するファイル データ ソース名を入力するか、[参照] を<br>別ッパして(保存する場所を指定してください。<br>Video<br>参照( <u>B</u> ) |
|             | < 戻る(B) (次へ(N))> キャンセル                                                                   |

6 テキストボックスに、データソースの名前 (この例では Video) を入力します。

7「次へ」を入力します。

情報ダイアログボックスに、ファイルデータソースの定義の要約が表示されます。

| データンースの新規作成 |                                                                                                    |
|-------------|----------------------------------------------------------------------------------------------------|
|             | 「完了」を列ックすると、今構成したデータソースが作成されます。<br>ドライハ「すごら」に、くつかの)情報を必要とすることがあります。<br>ファイルデータソース<br>アイル名 Video<br>ドライハ? ODBC Driver for 4D Server 32bit |
|             | < 戻る(B) (二完了) キャンセル                                                                                                    |

8 情報をすべて確認したら、「完了」をクリックします。 ファイル DSN が一覧に追加されます。

| 💯 ODBC २९-५ ४-२ ७४१:२२४४-५                                                                | ? ×                    |
|-------------------------------------------------------------------------------------------|------------------------|
| ユーザー DSN   システム DSN   ファイル DSN   ODBC ドライパ   トレース   パージョ                                  | ン情報                    |
| データソースの場所(D): Data Sources 💽 主                                                            | <u>〔目前(D)</u>          |
| Excel Files (not sharable).dsn                                                            | 肖/除( <u>R</u> )        |
| ਗ਼MS Access 7.0 Database (not sharable).dsn<br>ਗ਼MS Access 97 Database (not sharable).dsn | 構成( <u>C</u> )         |
| 🗿 Text Files (not sharable).dsn                                                           | フォルダの設定(S)             |
| ODBC ファイル データ ソースによって、データ プロハイ対に接続できま<br>名は同じドライハ をインストールしているユーザーと共有することがで                | ぼす。ファイル データソース<br>さます。 |
| OK <b>キャンセル</b> 通用                                                                        | F( <u>A</u> ) ^#7*     |

- 9「OK」をクリックして、ODBC Administrator 3.0 を終了します。
- 10 メモ帳 (Notepad.exe) を使用して、video.dsn ファイルを開きます。
  - " video.dsn " ファイルは、" System folder¥ODBC¥Data sources " パスのシステムフォ ルダにあります。
  - ファイルの内容は、次のようになります。

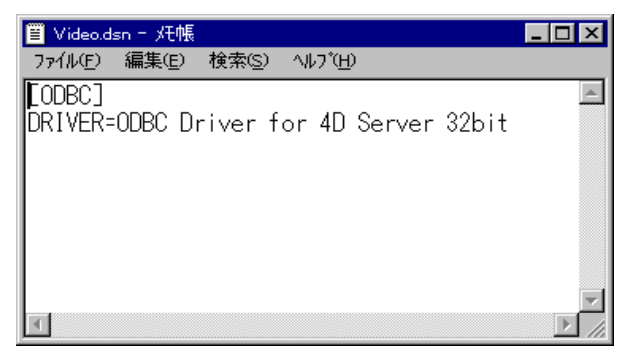

- 11 既存の "DRIVER= ODBC Driver for 4D Server (32bits) " というテキストを "DSN= ファイルデータソース名"に置き換えます。
  - この例では、" DSN=Video " を入力します。

| 📋 Video.d:       | sn - 灹帳        |                |                  |  | . 🗆 🗙    |
|------------------|----------------|----------------|------------------|--|----------|
| 771N( <u>F</u> ) | 編集( <u>E</u> ) | 検索( <u>S</u> ) | ^/レプ( <u>H</u> ) |  |          |
| [ODBC]           |                |                |                  |  | <b>A</b> |
| DSN=Vic          | leo            |                |                  |  |          |
|                  | •              |                |                  |  |          |
|                  |                |                |                  |  |          |
|                  |                |                |                  |  |          |
|                  |                |                |                  |  |          |
|                  |                |                |                  |  |          |
|                  |                |                |                  |  | ~        |
| 4                |                |                |                  |  |          |

12 ファイル DSN を保存し、メモ帳を終了します。

システム DSN の作成

- システム DSN を作成するには、次の手順に従ってください。
- ODBC データソースアドミニストレータ」ウィンドウで「システム DSN」タブ をクリックします。

| 💞 ODBC 🕫 ५ ४-२ ७४१:२२४४-७                                                                 | ? ×                        |
|-------------------------------------------------------------------------------------------|----------------------------|
| ユーザー DSN ジステム DSN 77イル DSN   ODBC ドライパ   トレース   バージ                                       | 治ン情報 )                     |
| システム テ <sup>゙</sup> ータ ンース( <u>S</u> ):                                                   | 追加(0)                      |
| 名前 ドライバ                                                                                   | 削除( <u>R</u> )             |
|                                                                                           | 構成( <u>C</u> )             |
| ODBC システムデータソースには指定されたデータフロハイダへの<br>が格納されています。システムデータソースは、NT サービスを含す<br>ユーザーが認識することができます。 | 接続方法に関する情報<br>ここのマシン上のすべての |
|                                                                                           | )<br>(小/フ*                 |

2 「追加」ボタンをクリックして、「ユーザー DSN の作成」のステップ 2 から 6 に 従い、システムデータソースを追加します。

仕様について

この章では、ODBC Driver for 4D Server の使用方法に関する仕様を説明します。

#### 4D Server へのアクセスの許可

ODBC Driver for 4D Server は、4D Open に基づいています。4D Open は、4D Client 以外のアプリケーションが 4D Server に接続できるようにする API (アプリケー ションプログラミングインタフェース)です。

ODBC ドライバ を使用して 4D Server にアクセスするには、4D Open 接続を有効に する必要があります。

次の手順に従ってください。

- 4D または 4D Client でストラクチャファイルを開き、「デザイン」モードに移行します。
- 2「ファイル」メニューで「データベースプロパティ」を選択します。
- 3「データ制御&アクセス権」タグを選択します。
- 4 「4D Open の接続を許可する」チェックボックスを ON にします。

## 制限值

| 説明                | 制限值                 |
|-------------------|---------------------|
| データベース当たりテーブル数    | 255                 |
| テーブル当たりの列数        | 511                 |
| テーブル当たりの行数        | 16 00 万             |
| クエリーに記述できる選択リスト列数 | 300                 |
| 列のサイズ             | 2 ギガバイト             |
| テーブル名の最大長         | 31 バイト              |
| 列名の最大長            | 31 バイト              |
| ユーザー名の最大長         | 30 バイト              |
| 接続数               | 4D Server のクライアントライ |
|                   | センス に依存             |
| SQL 文の長さ          | 16K                 |
| 接続当たりのステートメント数    | メモリに依存              |
| テーブルクオリファイア       | OS に依存              |
| 結合されたテーブルの数       | メモリに依存              |

4D の仕様についての詳細は、『4th Dimension ランゲージリファレンス』マニュア ルを参照してください。

#### SQL 文の制限値

最大 1000 文字

AND 述語は最大 300

文字列中の文字は、10 進数で1 ~ 255 の間の任意の ANSI 文字です。シングル クォーテーション (') は、2 つの連続するシングルクォーテーション ('') で表現す る必要があります。

#### ヌル値

**ヌル値の選択** !00/00/00! という 4D の日付フィールドは、ヌル値として扱われます。

空の 4D テキストフィールドまたは文字フィールドは、ヌル値として扱われます。

**ヌル値の更新** ヌルの SQL\_DATE または SQL\_TIMESTAMP は、4D Server では、100/00/00! に等 しい 4D 日付フィールドとして更新されます。

> ヌルの SQL\_CHAR、SQL\_VARCHAR または SQL\_LONGVARCHAR は、空の 4D 文字フィールドまたはテキストフィールドとして更新されます。

例えば、以下のコードでは、SELECT 文が2 および3 を返します。

CLIENTS.ID CLIENTS.String 1 MyString 2 NULL 3 " SELECT CLIENTS.ID FROM CLIENTS WHERE CLIENTS.String IS NULL

#### 浮動小数点の比較

4D Server へのアクセスに使用する ODBC 準拠のアプリケーションは、4D Server とは違う方法でデータを格納することができます。この相違により、比較を含む クエリーにおいて、近似値や異なる結果セットが生じることがあります。

プライマリキー

ODBC driver for 4D Server は、最初の(作成順で)一意の、必須かつインデックスの付いた列だけをプライマリキーとみなします。

ODBC の準拠レベル

#### SQL 準拠レベル

5

ODBC ドライバの主な特性を表わすものとして、準拠レベルがあります。サポートする文法により、いくつかのレベルがあります。ODBC バージョン 2.5 の仕様には SQL 文法の準拠レベルとして、最小、中核、拡張の3つがあります。上位レベルは下位レベルに比べ、データ定義及びデータ操作言語が高度にインプリメントされています。

各レベルの説明により、ODBC driver for 4D Server で何がサポートされているかがわかります。

最小 SQL 文法の ODBC driver for 4D Server は、『*Microsoft ODBC Programmer's Reference*』の付録 C サポート に定義されている、最小 SQL 文法を一部サポートします。

> 次は、サポートされている項目の一覧です。 サポートされるデータ操作言語(DML):単純な SELECT、INSERT、検索を伴っ た UPDATE、および DELETE 文 サポートされる式: Simple サポートされるデータ型: CHAR、VARCHAR、LONG VARCHAR

コア SQL 文法の ODBC driver for 4D Server は、『*Microsoft ODBC Programmer's Reference*』の付録 C サポート に定義されている、コア SQL 文法を一部サポートします。

> 次は、サポートされている項目の一覧です。 サポートされるデータ操作言語(DML):全 SELECT文 サポートされる式:サブクエリー、埋込み関数(SUM、MAX、MIN、AVG、 COUNT) Approximate-numeric-literal Between 述語:BETWEEN 相関名 Exact-numeric literal In 述語:IN サポートされるデータ型:DECIMAL、SMALLINT、INTEGER、REAL、DOUBLE PRECISION

拡張 SQL 文法の ODBC driver for 4D Server は、『*Microsoft ODBC Programmer's Reference*』の付録 C サポート に定義されている、拡張 SQL 文法を一部サポートします。

> 次は、サポートされている項目の一覧です。 DML:外部結合、UNION および UNION ALL 式:スカラ関数、日付および時間文字 日付計算 拡張された述語 データ型:BIT、TINYINT、DATE、TIME、TIMESTAMP、LONG VARBINARY SQL 文の例については、本書の「付録 A 」を参照してください。

#### API 準拠レベル

ODBC ドライバは、一連の ODBC 呼び出しによってアクセスされます。各ドライ バは、標準をサポートする必要性に応じて、これらの呼び出しの実現を増減しま す。多くの場合、アプリケーションレベルではこのプログラミングのレベルに注 意する必要はありません。

使用するアプリケーションは、これらの呼び出しを実装してデータソースにアク セスするので、ユーザーはこの API を経由して送信される SQL クエリーを制御す るだけです。

アプリケーションの中で ODBC API を直接プログラミングする場合は、本書の 「付録 B」の ODBC Driver for 4D Server インプリメンテーションリストを参照して ください。

#### スカラ関数

ODBC Driver for 4D Server は、SQL 文中の ODBC スカラ関数をサポートします。 これらの関数の SQL 構文については、『*Microsoft ODBC Programmer's Reference*』の 付録 G を参照してください。

次は、ODBC Driver for 4D Server によってサポートされるスカラ関数の一覧です。 文字列関数: CONCAT、LENGTH、RIGHT、UCASE、LCASE、LOCATE、RTRIM、 LEFT、LTRIM、SUBSTRING 数値関数: MOD 日付関数: DAYOFMONTH、MONTH、DAYOFWEEK、YEAR システム関数: IF、NULL 変換関数: CONVERT

データ型の割り当て

4D Server は、データ型のセットをサポートします。ODBC Driver for 4D Server は、 これらのデータ型を適切な ODBC SQL データ型に割り当てます。以下の表は、4D Server のデータ型とそれに対応する ODBC SQL データ型を示します。

#### 4D Server から ODBC SQL データ型への変換

| 4D Server のデータ型 | ODBC SQL のデータ型    |
|-----------------|-------------------|
| 文字              | SQL_VARCHAR       |
| テキスト            | SQL_LONGVARCHAR   |
| 実数              | SQL_DOUBLE        |
| 整数              | SQL_SMALLINT      |
| 倍長整数            | SQL_INTEGER       |
| 日付              | SQL_DATE          |
| 時間              | SQL_TIME          |
| ブール             | SQL_BIT           |
| ピクチャ            | SQL_LONGVARBINARY |
| サブテーブル          | なし                |
| BLOB            | なし                |

## ODBC SQL から 4D Server データ型への変換

| ODBC SQL のデータ型    | 4D Server のデータ型 |
|-------------------|-----------------|
| SQL_VARCHAR       | 文字              |
| SQL_CHAR          | 文字              |
| SQL_LONGVARCHAR   | テキスト            |
| SQL_REAL          | 実数              |
| SQL_DOUBLE        | 実数              |
| SQL_DECIMAL       | 実数              |
| SQL_SMALLINT      | 整数              |
| SQL_TINYINT       | 整数              |
| SQL_INTEGER       | 倍長整数            |
| SQL_LONGVARBINARY | ピクチャ            |
| SQL_DATE          | 日付              |
| SQL_TIMESTAMP     | 日付              |
| SQL_TIME          | 時間              |
| SQL_BIT           | ブール             |

SQL 例題

SQL 言語の学習者に役立つように SQL の文法を説明し、いくつかのクエリーの例 とその結果を示します。例として付属の"VIDEO"データベースを使用します。

例

単純な SELECT 文 この例は、単純な SELECT 文を使用しています。このクエリーは、CUSTOMERS テーブルのすべての Firstname フィールドの内容を返します。

> SELECT CUSTOMERS.FirstName FROM **CUSTOMERS**

結果は次のとおりです。

Cary John Jon Jeff Perry Fred Gus Dave Jeanette Rich Kate Cindi Jerry Thom Tico Janet

| WHERE 句の付いた<br>SELECT 文     | この例は、SELECT 文を WHERE 句とともに使用しています。このクエリーは、<br>レンタル料が 21.1 を超えるレコードを検索し、VIDEOS テープルからビデオタイ<br>トルとレンタル料を返します。<br>SELECT<br>VIDEOS.Title, VIDEOS.RentingPrice<br>FROM<br>VIDEOS<br>WHERE<br>(VIDEOS.RentingPrice>21.1) |                                               |  |
|-----------------------------|----------------------------------------------------------------------------------------------------|-----------------------------------------------|--|
|                             | 結果は次のとおりです。                                                                                                    |                                               |  |
|                             | Demoiselles de Rochefort (Les)<br>Missing in Action I<br>Jane Fonda 1 s 10min Workout<br>Slippery When Wet<br>Living on a Prayer<br>Wyle Traps the Road Runner!                                                     | 24.5<br>24<br>50<br>26.3<br>45.2<br>26.3      |  |
| BETWEEN 述語の付<br>いた SELECT 文 | この例は、SELECT文を BETWEEN 述語とともに使用しています。このクエリー<br>は、レンタル料が 21.1 以上で 24.5 以下のレコードを検索し、VIDEOS テーブルか<br>らビデオタイトルとレンタル料を返します。                                                                                               |                                               |  |
|                             | SELECT<br>VIDEOS.Title, VIDEOS.RentingPrice<br>FROM<br>VIDEOS<br>WHERE<br>(VIDEOS.RentingPrice BETWEEN 21.1 And                                                                                                    | 24.5)                                         |  |
|                             | 結果は次のとおりです。                                                                                                    |                                               |  |
|                             | Demoiselles de Rochefort (Les)<br>Missing in Action I<br>Boyz in New Jersey                                                                                                    | 24.5<br>24<br>21.1                            |  |
| 前方一致条件の付い<br>た SELECT 文     | この例は、SELECT 文を前方一致条件ととも<br>ビデオタイトルが大文字の " M " で始まるレ<br>からビデオタイトルとレンタル料を返します                                                                                                    | に使用しています。このクエリーは、<br>コードを検索し、VIDEOS テーブル<br>。 |  |

SELECT VIDEOS.Title, VIDEOS.RentingPrice FROM VIDEOS WHERE (VIDEOS.Title Like 'M%') 結果は次のとおりです。 24 Missing in Action I 文字フィールドで この例は、SELECT文を文字フィールドでのソートとともに使用しています。こ ソートした のクエリーは、レンタル料が 21.1 未満のレコードを検索し、VIDEOS テーブルか SELECT 文 らビデオタイトルとレンタル料を、ビデオタイトルのアルファベット順に並べて から返します。 SELECT VIDEOS.Title, VIDEOS.RentingPrice FROM VIDEOS WHERE (VIDEOS.RentingPrice<21.1) **ORDER BY** VIDEOS.Title 結果は次のとおりです。 Blaze of Glory 18.8 Chip & Jeff's Excellent Adventure 19.5 Night of the Living Noni's 15.5 Prédateurs (Les) 15.5 Return of Cujo 13.5 文字列関数の付いた 次の2つの例は、SELECT文を文字列関数と組み合わせて使用しています。 SELECT 文

例1:このクエリーは、レンタル料が21.1を超えるレコードを検索します。そしてビデオタイトルの内容を大文字に変換し、その最初の10文字を返します。

SELECT left(ucase(VIDEOS.Title),10) FROM VIDEOS WHERE (VIDEOS.RentingPrice>21.1) 結果は次のとおりです。

DEMOISELLE MISSING IN JANE FONDA SLIPPERY W LIVING ON WYLE TRAPS

例 2: このクエリーは、VIDEOS テーブルからビデオタイトルおよび、タイトル中 に含まれる小文字の"a"の先頭からの位置を返します。

#### SELECT

VIDEOS.Title, locate('a',VIDEOS.Title) FROM VIDEOS

結果は次のとおりです。

| Demoiselles de Rochefort (Les)    | 0  |
|-----------------------------------|----|
| Prédateurs (Les)                  | 5  |
| Missing in Action I               | 0  |
| Chip & Jeff's Excellent Adventure | 0  |
| Jane Fonda's 10min Workout        | 2  |
| Return of Cujo                    | 0  |
| Slippery When Wet                 | 0  |
| Blaze of Glory                    | 3  |
| Night of the Living Noni's        | 0  |
| Boyz in New Jersey                | 0  |
| Runaway                           | 4  |
| Living on a Prayer                | 11 |
| Wyle Traps the Road Runner!       | 8  |
|                                   |    |

数値関数の付いた SELECT 文

次の3つの例は、SELECT文を数値関数と組み合わせて使用しています。

例 1: このクエリーは、VIDEOS テーブルより全レコードの平均のレンタル料を返します。

SELECT Avg(VIDEOS.RentingPrice) FROM VIDEOS

結果は次のとおりです。

24.5153846153846

例2:このクエリーは、VIDEOSテーブルの中で一番安いレンタル料を返します。

SELECT min(VIDEOS.RentingPrice) FROM VIDEOS

結果は次のとおりです。

13.5

例3:このクエリーは、VIDEOSテーブルの中で一番高いレンタル料を返します。

SELECT

max(VIDEOS.RentingPrice) FROM VIDEOS

結果は次のとおりです。

50

GROUP BY 句の付い この例は、SELECT 文を GROUP BY 句と組み合わせて使用しています。このクた SELECT 文 エリーは、Count 関数と GROUP BY 句を使って、VIDEO テープルより各カテゴリ(クラシック、コメディなど)ごとのビデオの数を返します。

SELECT

Count(\*), VIDEOS.Category

FROM

VIDEOS

**GROUP BY** 

VIDEOS.Category

結果は次のとおりです。

- 1 Classic
- 2 Comedy
- 2 Drama
- 1 Fantastic
- 1 Health
- 1 Martial Arts
- 2 Thriller
- 2 War
- 1 Western

内部結合の付いた SELECT 文 この例は、CLIENT および TRACKING テーブルに対して、SELECT 文を内部結合 と組み合わせて使用します。このクエリーは、結合を使って複数のテーブルから 1度にデータを選択する方法を示しています。

SELECT

CUSTOMERS.FirstName, CUSTOMERS.LastName, TRACKING.BorrowDate, VIDEOS.Title, VIDEOS.Category FROM CUSTOMERS, TRACKING, VIDEOS WHERE TRACKING.Video\_ID = VIDEOS.Video\_ID AND CUSTOMERS.Customer\_ID = TRACKING.Client\_ID ORDER BY CLIENTS.LastName

結果は次のとおりです。

| Jon   | Bon Jovi  | 1997-08-02 | Demoiselles de Rochefort<br>(Les)    | Comedy       |
|-------|-----------|------------|--------------------------------------|--------------|
| Jeff  | Davis     | 1992-12-26 | Prédateurs (Les)                     | Fantastic    |
| Perry | Fitch     | 1992-08-12 | Missing in Action I                  | War          |
| Fred  | Forire    | 1992-01-17 | Chip & Jeff's Excellent<br>Adventure | Comedy       |
| Cary  | Grant     | 1997-08-02 | Demoiselles de Rochefort<br>(Les)    | Comedy       |
| Gus   | Guilbert  | 1992-01-17 | Jane Fonda's 10min<br>Workout        | Health       |
| John  | Huston    | 1992-12-26 | Prédateurs (Les)                     | Fantastic    |
| Dave  | Popielarz | 1992-12-15 | Return of Cujo                       | Martial Arts |

2つの異なるテーブ この例は、2つの異なるテーブルに対して、SELECT文をUNIONとともに使用し ルに対するUNION ています。このクエリーは、UNION機能を使用して、2つのテーブルからデータ の付いた SELECT文 を取得しています。

*注:* この例では、ビデオカテゴリと顧客名の UNION を作成しても意味がありませんが、単なる例だと考えてください。

SELECT VIDEOS.Category FROM VIDEOS UNION SELECT CUSTOMERS.FirstName FROM **CUSTOMERS** 結果は次のとおりです。 Cary Cindi Classic Comedy Dave Drama Fantastic Fred Gus Health Janet Jeanette Jeff Jerry John Jon Kate Martial Arts Perry Rich Thom Thriller Tico War Western

| IN 述語の付いた<br>SELECT 文 | この例は、SELECT 文を IN 述語と組み合わせて使用しています。このクエリー<br>は、顧客から返ってきているはずのビデオを取得します。このクエリーは、<br>VIDEOS と TRACKING テーブルを使用して実行されます。まず初めに、<br>TRACKING テーブルから Days late フィールドが 0より大きいレコードを検索し<br>ます。そして検索された TRACKING テーブルの Vide_ID と一致する Video_ID を<br>今度は VIDEOS テーブルより検索します。条件を満たすレコードの VIDEOS.Title |  |  |
|-----------------------|----------------------------------------------------------------------------------------------------|--|--|
|                       | が VIDEOS テーブルより返されます。<br>SELECT VIDEOS.Title<br>FROM VIDEOS<br>WHERE VIDEOS.Video_ID<br>IN                                                                                                    |  |  |
|                       | (<br>SELECT TRACKING.Video_ID<br>FROM TRACKING<br>WHERE (TRACKING."Days Late">0)<br>)                                                                                                    |  |  |
|                       | 結果は次のとおりです。<br>Demoiselles de Rochefort (Les)<br>Prédateurs (Les)<br>Chip & Jeff's Excellent Adventure<br>Jane Fonda's 10min Workout<br>Living on a Prayer<br>Return of Cujo                                                                                                    |  |  |
| 構文についての注意             | 4D のフィールド名にスペースが含まれる場合、構文エラーを回避するために、<br>フィールド名を引用符で囲む必要があります。<br>例<br><b>SELECT</b><br>TRACKING. "Days Late"                                                                                                    |  |  |

FROM TRACKING

## API 準拠レベル

次に、ODBC 関数とその API 準拠レベルを示します。

| ODBC 関数およびレベル            | ID | ドライバによる<br>サポート |
|--------------------------|----|-----------------|
| コアレベル                    |    |                 |
| SQL_API_SQLALLOCCONNECT  | 1  | はい              |
| SQL_API_SQLALLOCENV      | 2  | はい              |
| SQL_API_SQLALLOCSTMT     | 3  | はい              |
| SQL_API_SQLBINDCOL       | 4  | はい              |
| SQL_API_SQLCANCEL        | 5  | はい              |
| SQL_API_SQLCOLATTRIBUTES | 6  | はい              |
| SQL_API_SQLCONNECT       | 7  | はい              |
| SQL_API_SQLDESCRIBECOL   | 8  | はい              |
| SQL_API_SQLDISCONNECT    | 9  | はい              |
| SQL_API_SQLERROR         | 10 | はい              |
| SQL_API_SQLEXECDIRECT    | 11 | はい              |
| SQL_API_SQLEXECUTE       | 12 | はい              |
| SQL_API_SQLFETCH         | 13 | はい              |
| SQL_API_SQLFREECONNECT   | 14 | はい              |
| SQL_API_SQLFREEENV       | 15 | はい              |
| SQL_API_SQLFREESTMT      | 16 | はい              |
| SQL_API_SQLGETCURSORNAME | 17 | はい              |
| SQL_API_SQLNUMRESULTCOLS | 18 | はい              |
| SQL_API_SQLPREPARE       | 19 | はい              |
| SQL_API_SQLROWCOUNT      | 20 | はい              |
| SQL_API_SQLSETCURSORNAME | 21 | はい              |
| SQL_API_SQLSETPARAM      | 22 | はい              |
| SQL_API_SQLTRANSACT      | 23 | はい              |

| ODBC 関数およびレベル               | ID | ドライバによる<br>サポート |
|-----------------------------|----|-----------------|
| レベル 1                       |    |                 |
| SQL_API_SQLCOLUMNS          | 40 | はい              |
| SQL_API_SQLDRIVERCONNECT    | 41 | はい              |
| SQL_API_SQLGETCONNECTOPTION | 42 | はい              |
| SQL_API_SQLGETDATA          | 43 | はい              |
| SQL_API_SQLGETFUNCTIONS     | 44 | はい              |
| SQL_API_SQLGETINFO          | 45 | はい              |
| SQL_API_SQLGETSTMTOPTION    | 46 | はい              |
| SQL_API_SQLGETTYPEINFO      | 47 | はい              |
| SQL_API_SQLPARAMDATA        | 48 | はい              |
| SQL_API_SQLPUTDATA          | 49 | はい              |
| SQL_API_SQLSETCONNECTOPTION | 50 | はい              |
| SQL_API_SQLSETSTMTOPTION    | 51 | はい              |
| SQL_API_SQLSPECIALCOLUMNS   | 52 | はい              |
| SQL_API_SQLSTATISTICS       | 53 | はい              |
| SQL_API_SQLTABLES           | 54 | はい              |
| レベル 2                       |    |                 |
| SQL_API_SQLBROWSECONNECT    | 55 | はい              |
| SQL_API_SQLCOLUMNPRIVILEGES | 56 | はい              |
| SQL_API_SQLDATASOURCES      | 57 | はい              |
| SQL_API_SQLDESCRIBEPARAM    | 58 | はい              |
| SQL_API_SQLEXTENDEDFETCH    | 59 | いいえ             |
| SQL_API_SQLFOREIGNKEYS      | 60 | はい              |
| SQL_API_SQLMORERESULTS      | 61 | はい              |
| SQL_API_SQLNATIVESQL        | 62 | はい              |
| SQL_API_SQLNUMPARAMS        | 63 | はい              |
| SQL_API_SQLPARAMOPTIONS     | 64 | いいえ             |
| SQL_API_SQLPRIMARYKEYS      | 65 | はい              |
| SQL_API_SQLPROCEDURECOLUMNS | 66 | はい              |
| SQL_API_SQLPROCEDURES       | 67 | はい              |
| SQL_API_SQLSETPOS           | 68 | いいえ             |
| SQL_API_SQLSETSCROLLOPTIONS | 69 | いいえ             |
| SQL_API_SQLTABLEPRIVILEGES  | 70 | はい              |

| SDK 2.0 追加               |    |    |
|--------------------------|----|----|
| SQL_API_SQLDRIVERS       | 71 | はい |
| SQL_API_SQLBINDPARAMETER | 72 | はい |

## 特定の呼び出しについての詳細

SQLSetStmtOption / SQLGetStmtOption サポートされるオプション:3、2、1、1151、および1153

SQLSetConnectOption / SQLGetConnectOption サポートされるオプション: 101、102、109

*注:* SQLMoreResults は常に SQL\_NO\_DATA\_FOUND を返します。この関数は、 Microsoft Access の必要条件のために、その戻り値とともにサポートされていま す。